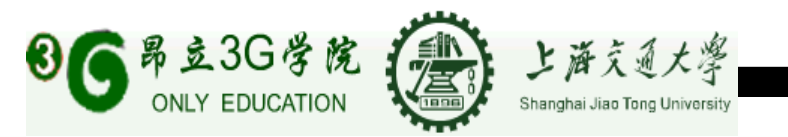

# Android 开发环境安装手册

By MyMobiSoft Inc. Dennis 2007-11-16

Android SDK 是谷歌 (Google) 公司发布的基于 Android OS 手机软件开发的工具

包.

#### 系统需求

#### 开发基于 Android OS 手机应用软件,所需要开发环境的系统需求如下:

| 操作系统/IDE    | 版本                      | 说明                                        |
|-------------|-------------------------|-------------------------------------------|
| Windows     | XP or Vista             |                                           |
| Mac OS X    | 10.4.8+                 |                                           |
| Linux       | Ubuntu Drapper Drake    | 在此版本 Linux 上测试过                           |
| Eclipse IDE | Eclipse3.2, 3.3(Europa) | for Java Developer                        |
| ADT         | 可选(推荐)                  | Android Development Tools plug-in         |
| 其它 IDE      | 其它环境或 IDE               | Java SE Development Kit 5 or 6 (单独 JRE 不可 |
|             |                         | 以的 , 必须要 JDK), 不兼容 Gnu Java 编译器           |
|             |                         | (gcj)                                     |
|             |                         | Apache Ant 1.6.5+ for Linux and Mac, 1.7+ |
|             |                         | for Windows                               |

推荐使用: Eclipse + ADT(Android Development Tools Plug-in 来开发

#### 安装之前需要下载以下软件:

◆ JDK 1.5+ 请到 http://java.sun.com/javase/downloads/index.jsp 下载

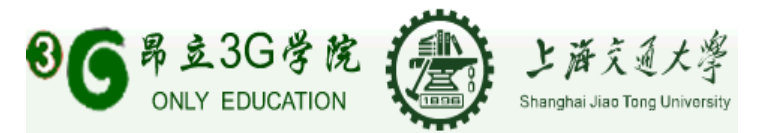

- ◆ Eclipse 3.3(Europa) 请到 <u>http://www.eclipse.org/downloads/</u> 下载 Eclipse IDE for Java Developers
- ◆ Android SDK 请到 http://code.google.com/android/download.html 下载

### 软件安装

本安装文档以在 Windows XP SP2 上安装 JDK1.5 + Eclipse3.3 + ADT + Android SDK 为例 , 假定你熟悉 Eclipse 的操作.

## 安装 JDK

在 Windows 上安装 JDK 非常简单 , 下载后是 .exe 安装程式 , 按其提示 , 下一步,下一步就可以完成安装 , 这里不作赘述.

### 安装 Eclipse

Eclipse 无须执行安装程式,解压就可以用。不过一定要先安装 JDK. 本文档假定 Eclipse 解压的目录为 E:\Software\eclipse

## 安装 APT & Android SDK

同 Eclipse 解压之后就可以了。本文档假定你解压 android\_sdk\_windows\_m3-rc20a.rar在E:\Software\目录下。

上海交大昂立3G学院 地址:上海番禺路868号

网址:http://www.only3gcollege.com 电话:021-34203010

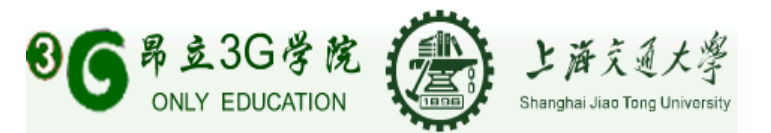

## Find & Install

安装 Android Development Tools plug-in),打开 Eclipse IDE 点 Menu 中的 Help

#### -> Software Updates -> Find and Install...

| Fie Ed Navigeo Search Project Run Window Help<br>T + T + T + T + T + T + T + T + T + T +                                                 | 🖨 Java - Eclipse Platform                                                                                                    |                                        |
|----------------------------------------------------------------------------------------------------|----------------------------------------------------------------------------------------------------|----------------------------------------|
| Image: Configuration                                                                                                    | File Edit Navigate Search Project Run Window Help                                                                                                    |                                        |
| Image: Configuration         Image: Configuration         Image: Configuration         Image: Configuration         Image: Configuration | 📑 • 🖫 🖮 🚸 • 🕥 • 💁 • 🖄 🖉 🛞 Welcome                                                                                                    |                                        |
|                                                                                                    | Image: Control of the point of the point of the poin | Find and Install  Manage Configuration |
| California Conductor California Conductor California Conductor                                                                           |                                                                                                    |                                        |

### 寻找新功能

选取 "Search for new features to install" 单选钮后按"下一步"按钮

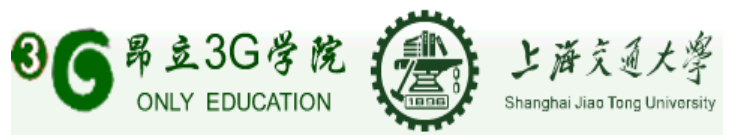

| Java - Eclipse Platform            |                                                                                                    | _ 8              |
|------------------------------------|----------------------------------------------------------------------------------------------------|------------------|
| e Edit Navigate Search Project Run | Window Help                                                                                                    |                  |
| Ŭ • 🗄 👜 🔅 • O • V₄ •               |                                                                                                    | 🖺 🖏 Java 🔅 Debug |
| · [                                |                                                                                                    | - 6              |
|                                    | E Install/Update                                                                                                    | 1                |
| 5                                  | Feature Updates Choose the way you want to search for features to install                                                                                                    |                  |
|                                    | C Search for updates of the currently installed features<br>Select this option if you want to search for updates of the features you already have installed.                                                            |                  |
|                                    | Search for new features to install<br>Select this option if you want to install new features from existing or new update sites. Some sites may already be<br>available. You can add new update site URLs to the search. |                  |
|                                    |                                                                                                    |                  |
|                                    |                                                                                                    |                  |
|                                    |                                                                                                    |                  |
|                                    |                                                                                                    |                  |
|                                    |                                                                                                    | _                |
|                                    | <br>                                                                                                    |                  |
|                                    |                                                                                                    |                  |
| ] ∎≎                               |                                                                                                    | ] e 🦹 @ 🔖 💷 🧭    |
| Start 🦱 🙆 🔯 » 🌈 Installing t       | 🕼 Oracle For 🖉 EditPlus - 🚺 🕅 Android S. 🛛 🛞 2 Windo 🕞 🕞 Software 🖉 🔵 Java - Ecl 🖉                                                                                                    | 🛛 🖉 🖓 🚱 🚨 3:04 t |

## **New Remote Site**

点击 "New Remote Site..." 按钮就会弹出一个对话框

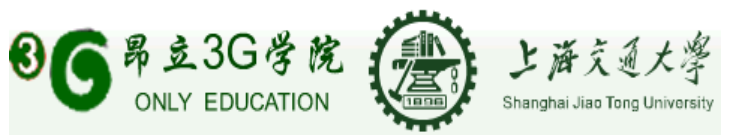

| 😂 Java - Eclipse Platform             |                                                                                                    |                   | _ 8 ×             |
|---------------------------------------|----------------------------------------------------------------------------------------------------|-------------------|-------------------|
| File Edit Navigate Search Project Run | Window Help                                                                                                    |                   |                   |
| 📑 • 🗄 🚊 💠 • 🕥 • 💁 •                   | 🛃 🕆 🕑 🔹 📄 🖉 🔌 🛬 🖉 가는 🗭 가 🐡 🖓                                                                                                    |                   | 🕆 💱 Java 🕸 Debug  |
| -                                     |                                                                                                    |                   | - 0               |
|                                       | - Tostall                                                                                                    |                   |                   |
|                                       |                                                                                                    |                   |                   |
|                                       | Update sites to visit Select update sites to visit while looking for new features.                                                                                                    |                   |                   |
|                                       | Sites to include in search:                                                                                                    |                   |                   |
|                                       | android                                                                                                    | New Remote Site   |                   |
|                                       | Additional Control Contron Control Control Control Control Control Control Control Contro | New Local Site    |                   |
|                                       | Europa Discovery Site                                                                                                    | New Archived Site |                   |
|                                       | Model Developement Tools (MDT) Updates                                                                                                    |                   |                   |
|                                       | PDT Updates                                                                                                    | Edit              |                   |
|                                       | Subclipse                                                                                                    | Remove            |                   |
|                                       | The Eclipse Project Updates                                                                                                    |                   |                   |
|                                       | Web Tools Platform (WTP) Updates                                                                                                    | Import sites      |                   |
|                                       |                                                                                                    | Export sites      |                   |
|                                       | Ignore features not applicable to this environment Automatically select mirrors  ()                                                                                                    | Finish Cancel     |                   |
| ] 0*                                  |                                                                                                    |                   | ] a 🖹 @ 🔃 🗮 🦉     |
| 🏄 Start 🛛 🦱 🎯 🔌 🏀 Installing t        | . 🚺 Oracle For 🛛 🥐 EditPlus - [ 🔤 Android S 🛛 🎎 Windows L 🔁 Software                                                                                                    | 🌙 Java - Ecl 🔣    | « 🛃 🗞 🐣 📕 3:06 PM |

# Set Update URL

填写 APT 的名字和 URL 后按 OK 按钮

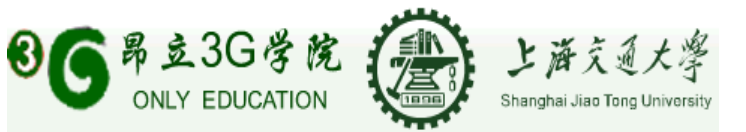

| 🖨 Java - Eclipse Platform                                                                                                    | _ <u>8</u> ×        |
|----------------------------------------------------------------------------------------------------|---------------------|
| File Edit Navigate Search Project Run Window Help                                                                                                    |                     |
|                                                                                                    | 🖺 🖏 Java 🏇 Debug 👋  |
| <i>B</i>                                                                                                    |                     |
| Image: Constant State State S |                     |
|                                                                                                    |                     |
| 🯄 Start 🗧 🏈 🎯 » 🆉 Installing the 🔛 Oracle Forms 🧧 EditPlus - [C:\ 🔤 Android SDK ) 🗁 Software 🛛 🍃 Java - Eclips 🗉                                                                                                    | 🛛 🔍 🛃 🍓 🍰 📲 3:13 PM |

说明:

"Name" 栏位填写你喜欢的名字,这里我填写的是 Android

"URL" 填写 https://dl-ssl.google.com/android/eclipse/

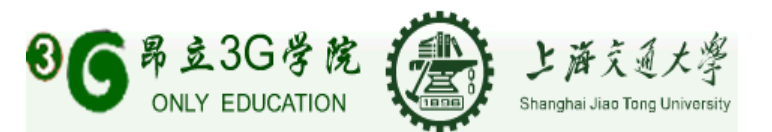

# **Update Site to Visit**

| <b>()</b>    | - Java - Eclipse Platform                                                                                                    | X                                                                                                   |
|--------------|----------------------------------------------------------------------------------------------------|----------------------------------------------------------------------------------------------------|
| File         | le bait Navigate Search Project kun window Help<br>P∱•E a t&•• 0.•• 0.•• 0.•• 12: HP 62:•• 13: 159: 42: 00: 57:•57:•50:••5•                                                                                                    | ▶ 記 Java 参 Debug ≫                                                                                  |
| _            |                                                                                                    |                                                                                                    |
|              | E     E     E |                                                                                                    |
|              | Sites to include in search:          Image: Sites to include in search:       Image: Sites to include in search:         Image: Sites Modeling Framework Technologies (EMFT) Updates       Image: Sites Modeling Framework Technologies (EMFT) Updates         Image: Sites Model Development Tools (MDT) Updates       Image: Sites Model Sites         Image: Sites Model Development Tools (MDT) Updates       Image: Sites Sites         Image: Site Sites Model Sites       Image: Site Sites         Image: Site Site Sites       Image: Site Sites         Image: Site Site Sites       Image: Site Sites         Image: Site Site Sites       Image: Site Sites         Image: Site Site Site Sites       Image: Site Sites         Image: Site Site Site Sites       Image: Site Sites         Image: Site Site Site Site Site Sites       Image: Site Sites         Image: Site Site Site Site Site Site Site Site                                                                                                    | w Remote Site<br>ew Local Site<br>w Archived Site<br>Edit<br>Remove<br>Import sites<br>Export sites |
|              | <ul> <li>✓ Ignore features not applicable to this environment</li> <li>✓ Automatically select mirrors</li> </ul>                                                                                                    |                                                                                                    |
|              | Image: Constraint of the sector of the sector of the se             | Cancel                                                                                              |
|              |                                                                                                    |                                                                                                    |
|              |                                                                                                    | J # 🖹 @ 🔖 🖬 🦉                                                                                       |
| <i>1</i> 999 | Start 🔮 🖉 🚱 🥵 🖉 Enstalling the 🔯 Oracle Forms 骨 EddRhus - [C:\ ) 🖄 Android SDK ) 🗀 Software 🔰 🤤                                                                                                    | ) Java - Eclips 🔣 🤘 😪 🎽 3:14 PM                                                                     |
| File         | le Edit Navigate Search Project Run Window Help                                                                                                    |                                                                                                    |
|              | ▆▘• 및 ≙  ▓ • Q • Q • 분 ❸ ♂ •                                                                                                    | 🗈 🖏 Java 🏇 Debug 👋                                                                                  |
| 8            | 5                                                                                                    |                                                                                                    |
| <b>B</b>     | Update Manager         Searching         Checking Adroid         Run in Background       Cancel         Details >>                                                                                                    |                                                                                                    |
|              | □ □ □ □ □ □ □ □ □ □ □ □ □ □ □ □ □ □ □                                                                                                    | ◎ ■■ ˝ ] # ڲ @ ဩ ⊑ ˝ )                                                                              |
| <b>d</b> 9   | 灯 Start   🛃 🏉 🕑 🥙 🌽 Installing the   🔛 Oracle Forms   🛃 EditPlus - [C:\   🔄 Android SDK   🗀 Software 🛛 🛛 🍋                                                                                                    | ) Java - Eclips 🛯 🛛 🛛 🛛 😵 🔂 📥 3:17 PM                                                               |

上海交大昂立3G学院 地址:上海番禺路868号

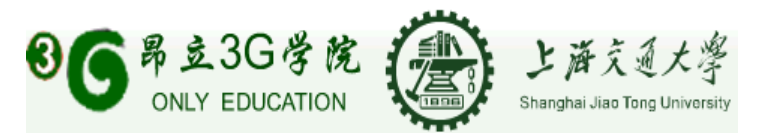

## **Agree License**

选取 Accept License, 再按 Next》按钮

| File       | lava - Ecli<br>Edit Na<br>Ŝ - ₩ | inse Platfor<br>avigate Sea | m<br>rch Project Run W<br>• ● ● • ● • ● • ● • ● | indow Help<br>Firstall<br>Feature Licens<br>Some of the feature<br>installation.<br>Android Development<br>() Android Development<br>() I go not acception<br>() I go not acception<br>() I go not accept | P     P     P   | eements that you need to<br>eements that you need to<br>ANDROID SOFTWARE<br>LICENSE AGREEMENT<br>1. Introduction<br>1.1 Your use of the An<br>APIS) is subject to the An<br>APIS) is subject to the An<br>APIS) is subject to the An<br>APIS) is subject to the An<br>APIS is subject to the An<br>APIS is subject to the An<br>APIS is subject to the An<br>APIS is subject to the An<br>APIS is subject to the An<br>APIS is subject to the An<br>APIS is subject to the An<br>APIS is subject to the An<br>APIS is subject to the An<br>APIS is a APIS and APIS and APIS<br>(are a APIS and APIS and APIS and APIS and APIS<br>(are a APIS and APIS and APIS and APIS and APIS and APIS<br>(are a APIS and APIS and APIS and APIS and APIS and APIS<br>(are a APIS and APIS and APIS and APIS and APIS and APIS<br>(are a APIS and APIS and APIS and APIS and APIS and APIS<br>(are a APIS and APIS and APIS and APIS and APIS and APIS and APIS<br>(are a APIS and APIS and APIS and APIS and APIS and APIS and APIS<br>(are a APIS and APIS and APIS and APIS and APIS and APIS and APIS<br>(are a APIS and APIS and APIS and APIS and APIS and APIS and APIS<br>(are a APIS and APIS and A | DEVELOPMENT KIT      Android Software Develop he "SDK" and specifical rems of this License Al,     binding contract be he SDK.      bigle Inc., a Delaware co     Look" basis. With the     sogle Inc., a Delaware co     Look" basis. With the     sogle SDK. Is being of     Look" basis. With the     sogle SDK. Onc | Iding with the<br>which is the package<br>greement. This License<br>greement. This License<br>tween you and Google in<br>tween you and Google in<br>tween you and Google in<br>the pand input of the<br>add new functionality are<br>the base of the solutionality are<br>the SDK reaches a more<br>Enistic Care<br>Care<br>Care | d e v | E Surve | ₫<br>☆ Debug<br>□ |   |
|------------|---------------------------------|-----------------------------|-------------------------------------------------|----------------------------------------------------------------------------------------------------|-----------------|----------------------------------------------------------------------------------------------------|----------------------------------------------------------------------------------------------------|----------------------------------------------------------------------------------------------------|-------|---------|-------------------|---|
|            |                                 |                             |                                                 | 0                                                                                                    |                 | < <u>B</u> ac                                                                                                    | < <u>N</u> ext >                                                                                                    | Einish Car                                                                                                    | ncel  |         |                   |   |
|            |                                 |                             |                                                 |                                                                                                    |                 |                                                                                                    |                                                                                                    |                                                                                                    |       |         |                   |   |
|            | ]                               |                             |                                                 |                                                                                                    |                 |                                                                                                    | 1                                                                                                    |                                                                                                    |       | ] a 🚼 @ | 🔒 📮 🧕             | Ð |
| <b>#</b> } | Start 🥊                         | ) 🏉 🕑                       | » 🟉 Installing the                              | Oracle Forms                                                                                                    | EditPlus - [C:\ | 🔄 Android SDK                                                                                                    | C Software                                                                                                    | 🍃 Java - Eclips                                                                                                    | EN    | « 🗾 诸 🕹 | 3:19 P            | м |

# Installation

按 "Finish" 按钮完成 Update

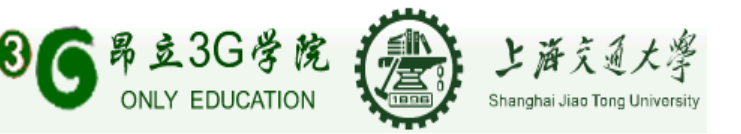

| 😓 Java - Eclipse Platform                  |                                                           |                            |                       |                            | _ 8 ×               |
|--------------------------------------------|-----------------------------------------------------------|----------------------------|-----------------------|----------------------------|---------------------|
| File Edit Navigate Search Project Run Wind | ow Help                                                   |                            |                       |                            |                     |
| 📑 • 🗟 🚊 🔅 • 💽 • 💁 • 😫 f                    | 🖞 🞯 🔹 🕕 🖉 🖄                                               | ? 😧 🧏 - 🎘                  | • * 🗢 • +             | *                          | 😭 🐉 Java 🕸 Debug 👋  |
| =                                          |                                                           |                            |                       |                            |                     |
| 8                                          | 🖶 Install                                                 |                            |                       |                            |                     |
|                                            | Installation                                              |                            |                       |                            |                     |
|                                            | The following features will<br>feature will be installed. | be installed. You can selv | ect a feature and cha | nge the location where the |                     |
|                                            | Features to install:                                      |                            |                       |                            |                     |
|                                            | Feature Name                                              | Feature Version            | Feature Size          | Installation Directory     |                     |
|                                            | Android Developmen.                                       | 0.3.1                      | Unknown               | /E:/Software/eclipse/      |                     |
|                                            |                                                           |                            |                       |                            |                     |
|                                            |                                                           |                            |                       |                            |                     |
|                                            |                                                           |                            |                       |                            |                     |
|                                            |                                                           |                            |                       |                            |                     |
|                                            |                                                           |                            |                       |                            |                     |
|                                            |                                                           |                            |                       |                            |                     |
|                                            |                                                           |                            |                       |                            |                     |
|                                            |                                                           |                            |                       |                            | I                   |
|                                            | Install Location: E:\Soft                                 | ware\eclipse               |                       | Change Locati              | on                  |
|                                            | Demined means University                                  |                            |                       |                            |                     |
|                                            | Free space: 2.69 GB                                       | 1                          |                       |                            |                     |
|                                            |                                                           |                            |                       |                            |                     |
|                                            |                                                           |                            |                       |                            |                     |
|                                            |                                                           |                            |                       |                            |                     |
|                                            | 0                                                         |                            | < <u>B</u> ack        | Next > Einish Ca           | incel               |
|                                            |                                                           |                            |                       |                            |                     |
|                                            |                                                           |                            |                       |                            |                     |
|                                            |                                                           |                            |                       |                            |                     |
|                                            |                                                           |                            |                       |                            |                     |
|                                            |                                                           |                            |                       |                            |                     |
| ] ∎°                                       |                                                           |                            | ]                     |                            | j ə 🖹 @ 😣 💻 🤆       |
| 🏄 Start 🛛 🥐 🎯 🐣 🏀 Installing the 🛛         | 🛐 Oracle Forms 🛛 🛃 Ed                                     | tPlus - [C:\ 🔤 Andr        | oid SDK 🔁 Sof         | tware 🛛 🍃 Java - Eclips    | 🔣 🔍 😏 🗞 🐣 📕 3:20 PM |

你将会看到,如下图(你的网速够快的话可能看不到了。 我的不够快, Downloading 好

久 🙁)

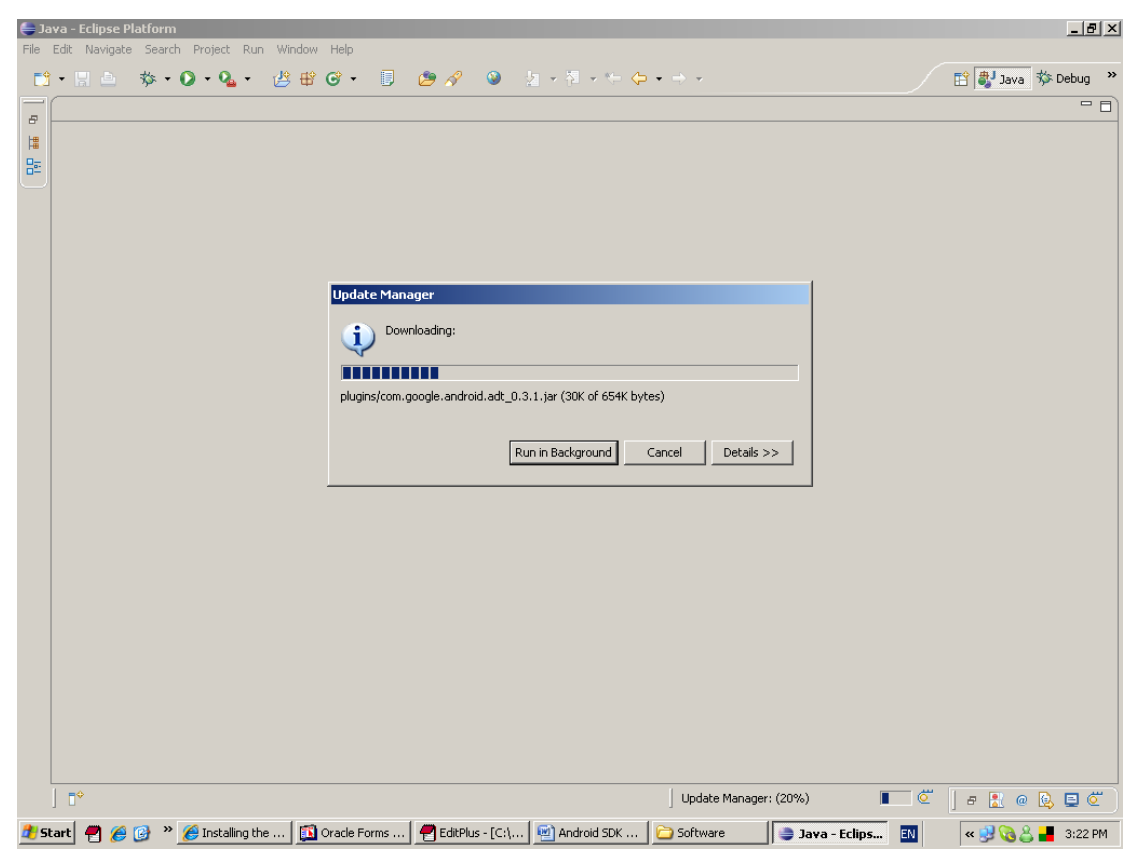

上海交大昂立3G学院 地址:上海番禺路868号

网址:http://www.only3gcollege.com 电话:021-34203010

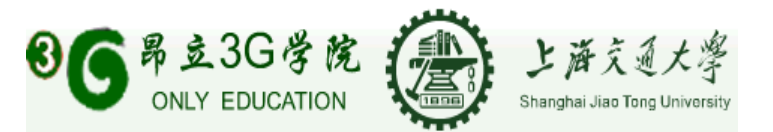

# **Feauture Verification**

安装 APT, Click "Install All" 按钮

| Verification                                                                                                    |
|----------------------------------------------------------------------------------------------------|
| Feature Verification       Image: Constraint of the state of the state of the stat |
| This feature has not been digitally signed.<br>The provider of this feature cannot be verified.                                                                                                    |
| Feature name: Android Development Tools                                                                                                    |
| Provider: Google Inc.                                                                                                    |
| File Identifier: com.google.android.adt_0.3.1                                                                                                    |
|                                                                                                    |
| Install Install All Cancel                                                                                                    |

## **Finish Install**

安装完毕自动重启, click "Yes"

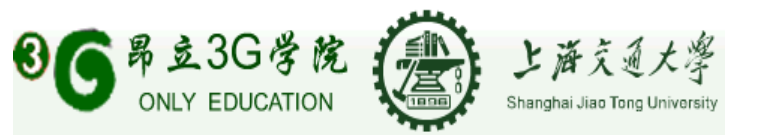

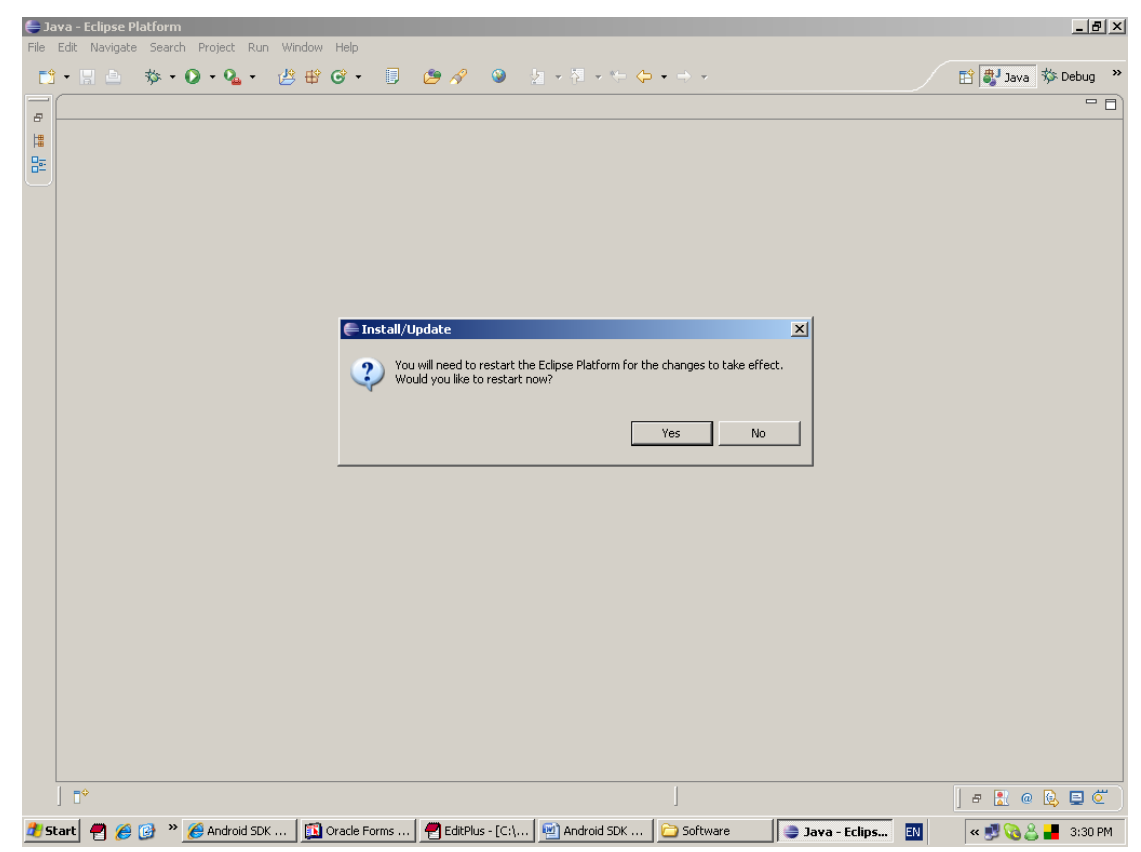

# 设定 Android SDK Home

设定 Android SDK Home, Click "windows->Preferences.."

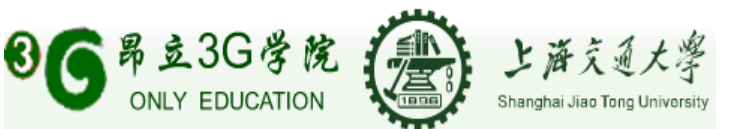

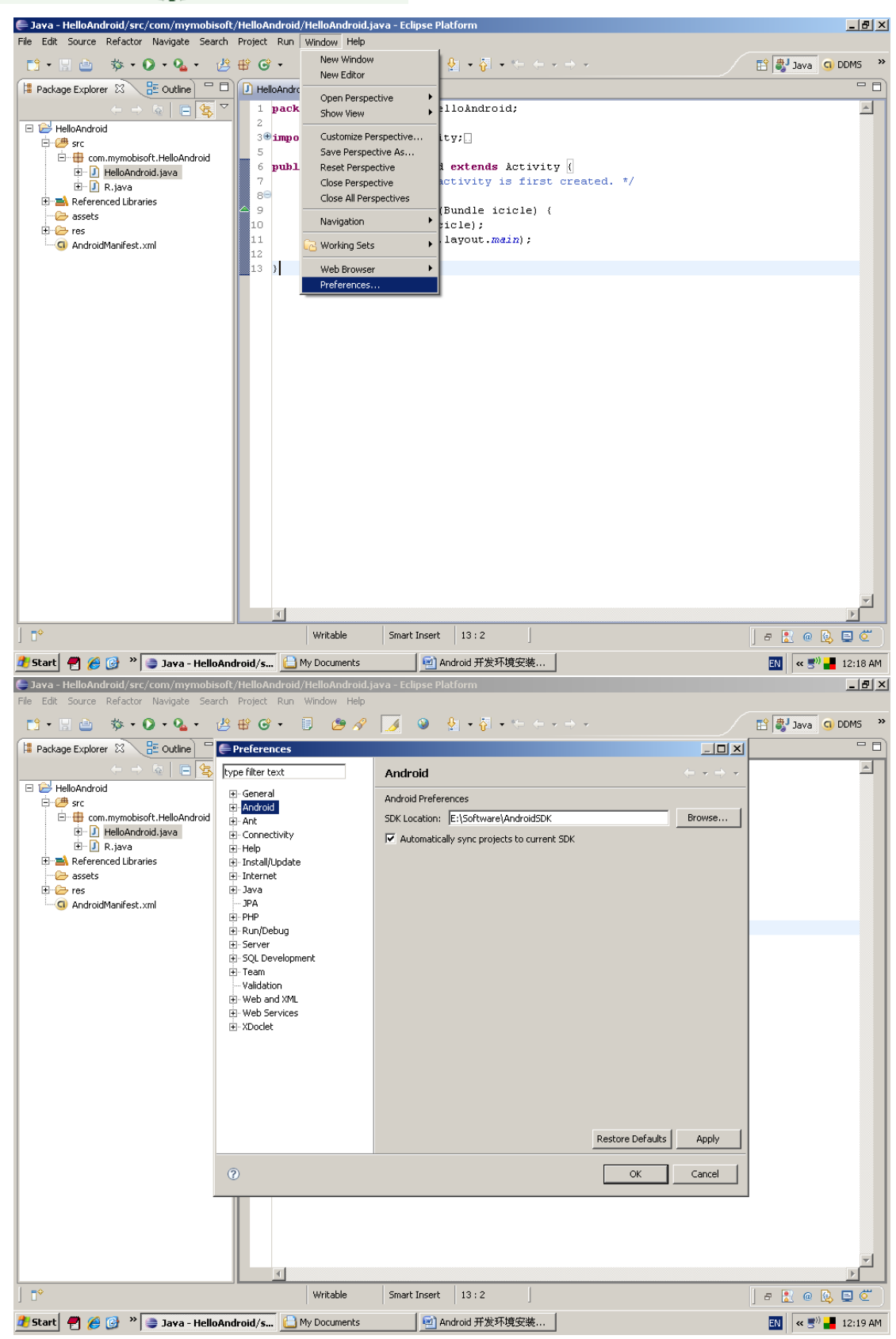

设定 Android SDK 所在目录为 SDK Location, Click "ok" 按钮完成安装.

上海交大昂立3G学院

地址:上海番禺路868号

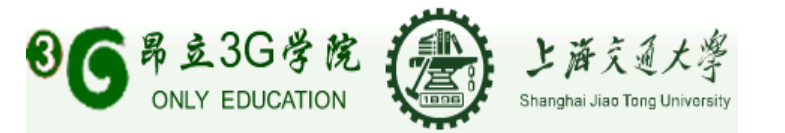

#### 参考文档

Google Android SDK Documentation

如还有疑问可咨询随时我们:http://www.only3gcollege.com/ 咨询电话:021-34203010 地址:上海番禺路868号

谢谢!

上海交大昂立3G学院

地址:上海番禺路868号